## การจัดการสิทธิ์ของผู้ใช้งาน

การจัดการสิทธิ์ของผู้ใช้งาน เป็นการเพิ่มสิทธิ์ให้กับผู้ใช้ทั่วไปให้สามารถใช้สิทธิ์การจัดการข้อมูลต่างๆ ของระบบได้ โดยมีการกำหนดสิทธิ์แบ่งเป็นการจัดการระบบแกนหลัก และการจัดการกับเนื้อหาบทเรียน

1. เข้าสู่ระบบ และเลือกเมนูจัดการระบบ เลือกสมาชิก เลือก Permissions และคลิกเลือกเมนู Assign system roles

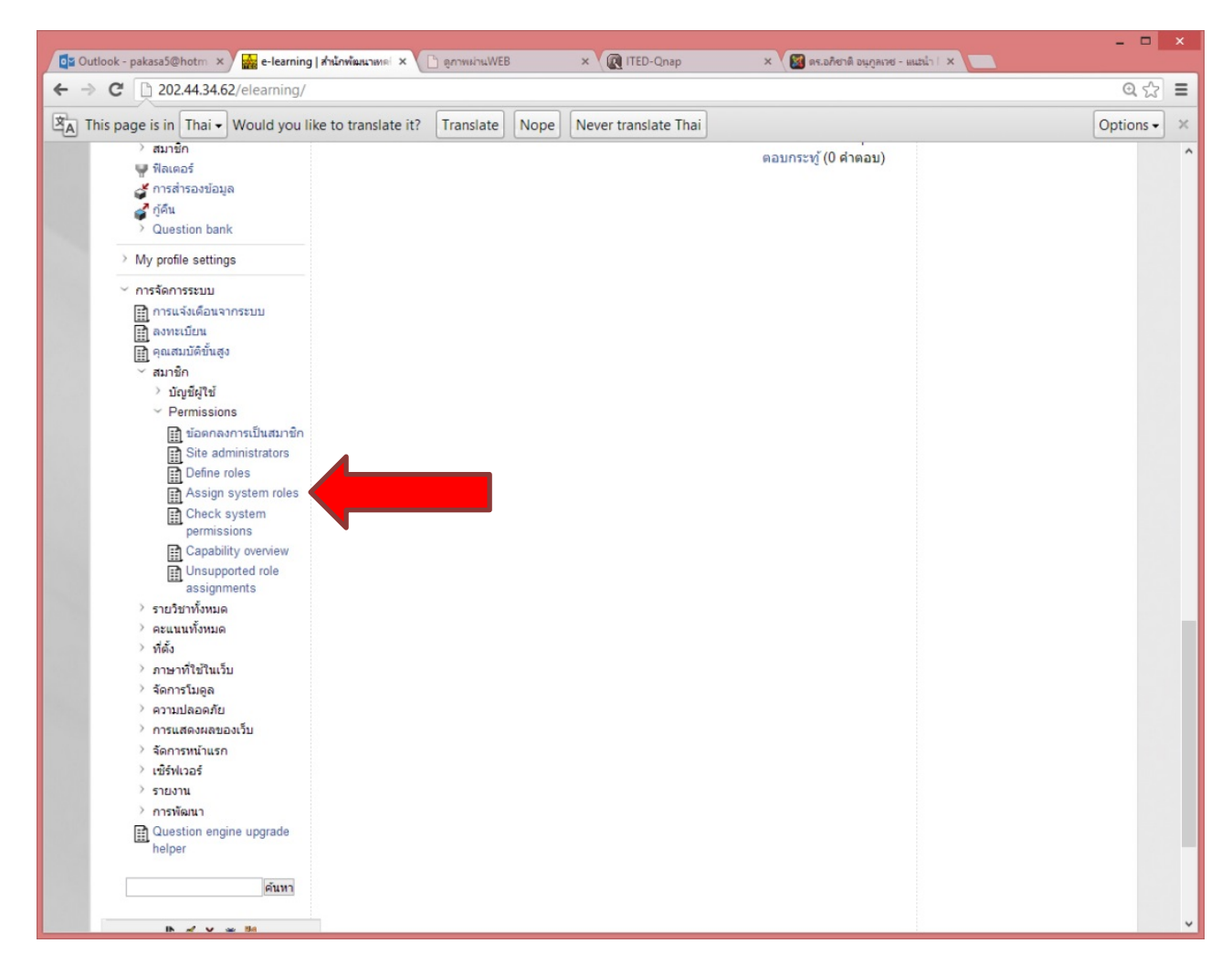

2. จากนั้นระบบแสดงรายชื่อของสิทธิ์ที่ผู้ใช้สามารถเลือกได้ จากนั้นให้เลือกสิทธิ์ที่ต้องการปรับให้กับผู้ใช้งาน

Manager คือ สิทธิ์ในการจัดการระบบของ Moodle ซึ่งสามารถจัดการ เพิ่ม ลบ แก้ไขข้อมูลต่างๆ ของ ระบบ LMS

Course Creator คือ สิทธิ์ที่ใช้งานการจัดการกับ Course เรียนเท่านั้นไม่สามารถจัดการกับข้อมูลของ ระบบได้

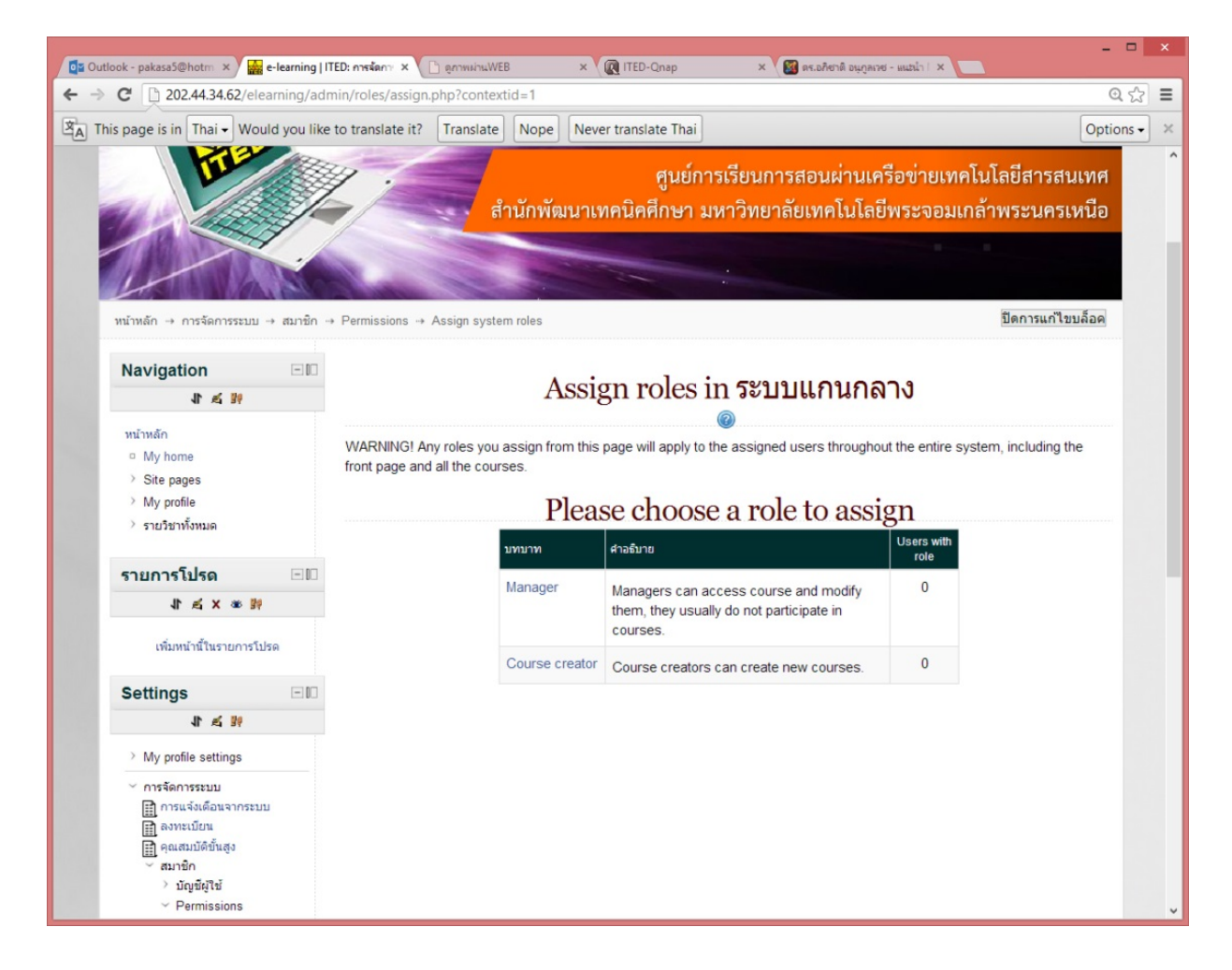

 จากนั้นระบบจะให้เลือกรายชื่อผู้ใช้ที่ต้องการจากด้านขวา เมื่อเลือกได้ให้คลิกปุ่ม เพิ่ม เพื่อเพิ่มเข้าไปช่อง ซ้าย ถ้ารายชื่ออยู่ช่องด้านซ้ายแสดงว่าผู้ใช้นั้นสามารถใช้สิทธิ์ได้ตามที่เลือกไว้

| Outlook - pakasa5@hotm ×                                                                                                    | e-learning   IT                                                 | ED: nosłano X                                 | ) ดูภาพม่านWE                | 3                 | × RITED-Qnap          | ×                                         | 📓 ดร.อภิชาติ อนูกูลเาช                                                                                 | - matin I ×                                                                                                    |                          |   |
|----------------------------------------------------------------------------------------------------|-----------------------------------------------------------------|-----------------------------------------------|------------------------------|-------------------|-----------------------|-------------------------------------------|----------------------------------------------------------------------------------------------------|----------------------------------------------------------------------------------------------------|--------------------------|---|
| → C 202.44.34.62/0                                                                                                    | elearning/adm                                                   | nin/roles/assign.                             | php?context                  | id=1&ro           | leid=1                |                                           |                                                                                                    |                                                                                                    | QZ                       | 3 |
| This page is in Thai - W                                                                                                    | ould you like                                                   | to translate it?                              | Translate                    | Nope              | Never translate Th    | ai                                        |                                                                                                    |                                                                                                    | Options                  | • |
| Navigation                                                                                                    |                                                                 |                                               | Δ.                           | ciar              | rolo 'Ma              | nogor' ir                                 | 59191115                                                                                               | ານຄວາມ                                                                                                    |                          |   |
| 1 1 1                                                                                                    |                                                                 |                                               | A                            | ssigi             | THUE Ma               | lager II                                  | I 90 TT PPU                                                                                            | านกลาง                                                                                                    |                          |   |
| หน้าหลัก<br>© My home<br>> Site pages                                                                                                    |                                                                 | WARNING! An<br>front page and<br>Existing use | ny roles you a all the cours | assign fro<br>es. | om this page will app | y to the assigned                         | d users throughout                                                                                     | t the entire system, including t                                                                                                    | he                       |   |
| <ul> <li>My profile</li> <li>รายริชาทั้งหมด</li> <li>รายการโปรด</li> <li>ม ๙ × ๑</li> </ul>                                                             |                                                                 | ไม่มี                                         |                              |                   |                       | ุ < เพิ่ม                                 | pisan ongwith<br>Dusty Peters<br>suchet phana                                                          | hyarsum (biobright2@gmail.co<br>en (roododpdpdd@doghairpro<br>ak (tak_mtc@hotmail.com)                                                                                              | om) ^<br>stect           |   |
| รายการโปรด                                                                                                    |                                                                 |                                               |                              |                   |                       | เพิ่ม                                     | ajarn rangsit                                                                                          | (ajarn.rsu@hotmail.com)<br>Rattanakittisophon (thammara                                                                                                    | t ra(                    |   |
| ×≥1                                                                                                    | 29                                                              |                                               |                              |                   |                       |                                           | warawut suw                                                                                            | alai (bass_ball2@hotmail.com                                                                                                    | n)                       |   |
| เพิ่มหน้านี้ในรายการ                                                                                                    | รโปรด                                                           |                                               |                              |                   |                       |                                           | Pisanu Suwa<br>PKS Test Us<br>Admin User (<br>Ega Wit (oat                                             | inpirach (pashuteras@notmai<br>ier (pakasa19@gmail.com)<br>[pakasa5@hotmail.com)<br>sk119.math@gmail.com)                                                                           |                          |   |
| Settings                                                                                                    | ED                                                              |                                               |                              |                   |                       |                                           | ze_ro_point :                                                                                          | ze_ro_point (ze_ro_point@hot<br>มือง (cross-mirage@hotmail.c                                                                                                    | mai                      |   |
| 非法财                                                                                                    |                                                                 |                                               |                              |                   |                       | Janaan ►                                  | ภัทรพร นุชน้อ                                                                                          | ย (oxpatt@hotmail.com)                                                                                                    |                          |   |
| <ul> <li>My profile settings</li> <li>Mys rofile settings</li> <li>ការទទ័ណាទទនរបប</li> <li>ការទទ័ណទាទនរបប</li> <li>កាទរមេរីបាន</li> </ul>               |                                                                 |                                               |                              |                   | ~                     |                                           | พนิดา หอมแท<br>พิศาล องศวีท<br>นดรินทร์ อังสห<br>อนุรักษ์ อิ่มรส<br>นาวรัตน์ เจียเบิ<br>กิดดิพงศ์ เมือ | นท (popcorn_thai@yahoo.co.tl<br>ยามุสรณ์ (biobright@hotmail.co<br>เลาพร (kong_tt07@hotmail.com<br>(anurak-7@hotmail.com)<br>gu (nawarat_vd@hotmail.com<br>yŋa (Dernyungza_m-tt07@ho | 1)<br>om)<br>1)<br>tma v |   |
| คุณสมบัติขันสูง                                                                                                    |                                                                 | ด้นหา                                         |                              | Clear             |                       |                                           | ค้นหา                                                                                                  | Clear                                                                                                    |                          |   |
| > ប័ល្អដីผู้ใช้                                                                                                    |                                                                 | Search options                                | >                            |                   |                       |                                           |                                                                                                    |                                                                                                    |                          |   |
| <ul> <li>Permissions</li> <li>ນ້ອກຄອງກາ</li> <li>Site admin</li> <li>Define role</li> <li>Assign syst</li> <li>Check sys</li> <li>permission</li> </ul> | รเป็นสมาชิก<br>istrators<br>s<br><b>stem roles</b><br>tem<br>15 |                                               |                              |                   | Assign anoth<br>Back  | er role Manager (<br>to the list of all n | 0) v                                                                                                   |                                                                                                    |                          |   |
| Capability                                                                                                    | overview<br>ed role<br>its                                      |                                               |                              |                   |                       |                                           |                                                                                                    |                                                                                                    |                          |   |

4. สามารถเปลี่ยนสิทธิ์ที่ต้องการใหม่ได้ โดยเลือกที่เมนู Assign another role และทำการเลือกสิทธิ์ใหม่ จากนั้นจึงเพิ่มรายชื่อที่ต้องการ เมื่อเพิ่มเสร็จระบบผู้ใช้ที่ถูกเลือกจะสามารถใช้งานสิทธิ์ตามที่เลือกไว้ได้

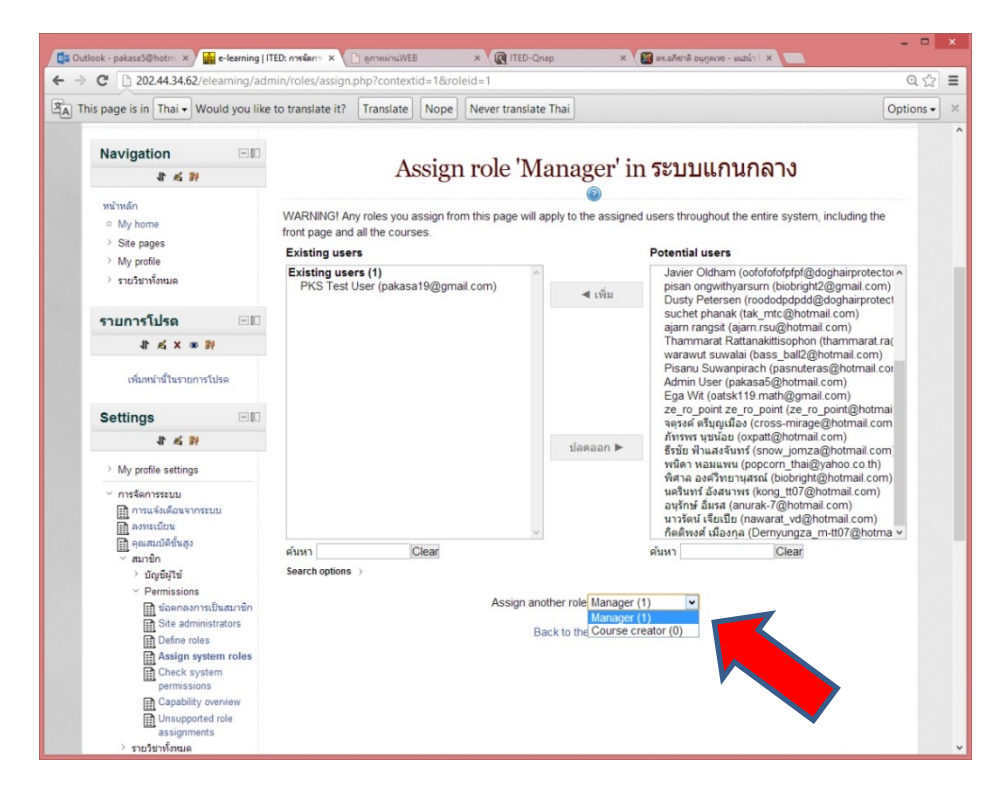